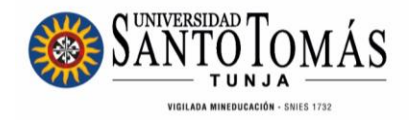

# INSTRUCTIVO EVALUACIÓN DOCENTE SAC Pregrado Estudiantes

Unidad de Desarrollo Curricular y Formación Docente 2024

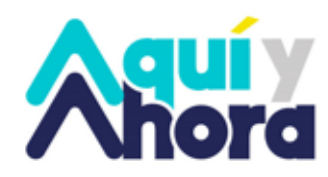

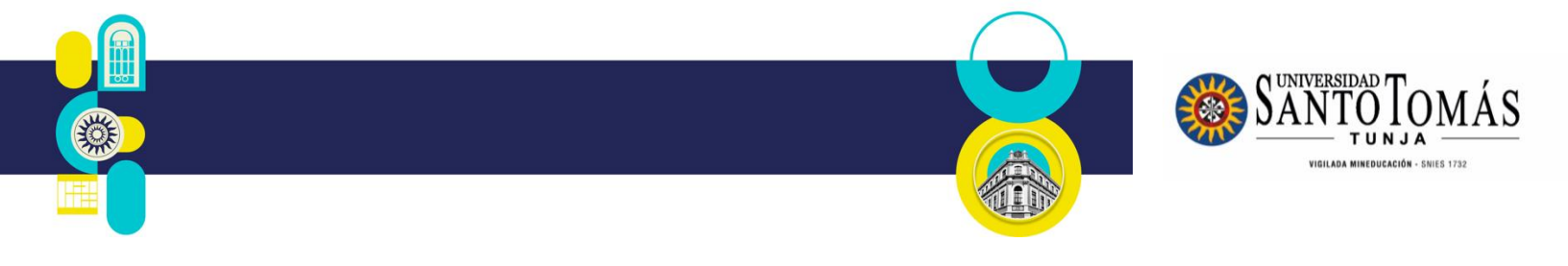

## INSTRUCTIVO Evaluación Docente SAC Estudiantes Pregrado

Para realizar la evaluación docente a través del SAC, siga los siguientes pasos:

1. Ingrese con sus credenciales de acceso en: <u>http://oas.usta.edu.co:8080/sgacampus/</u>

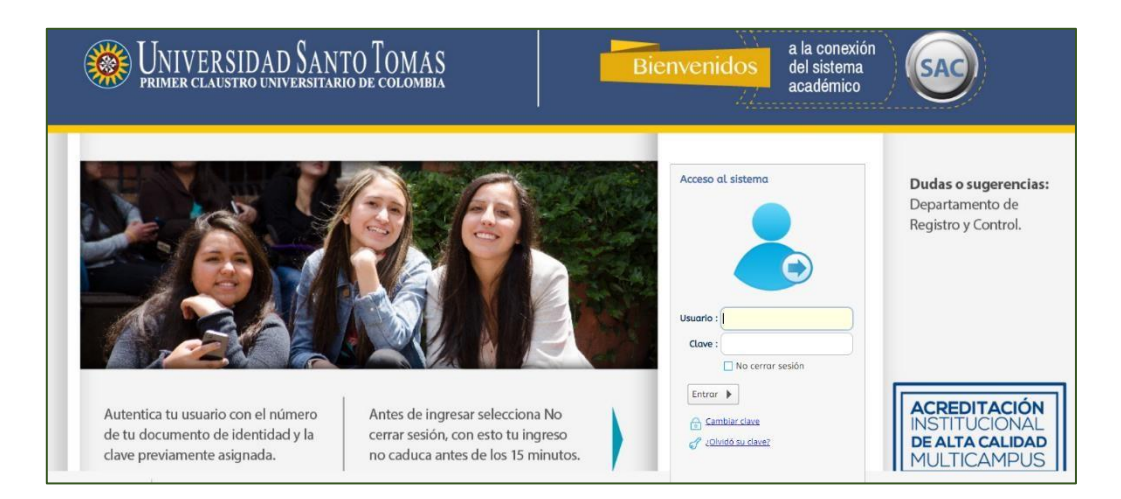

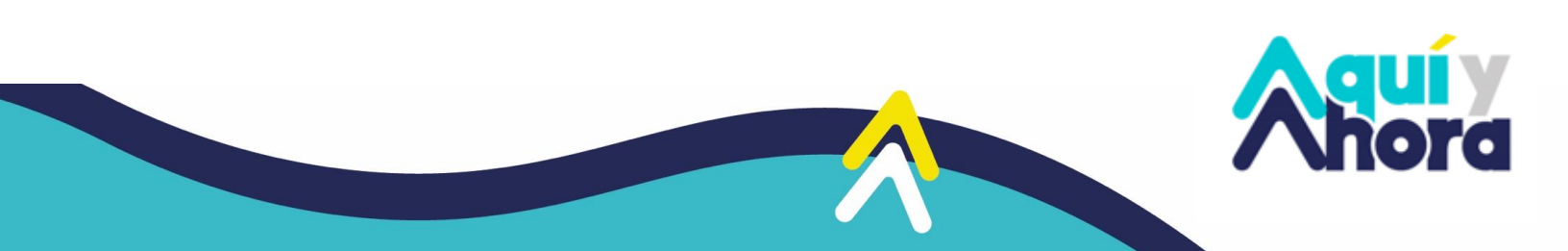

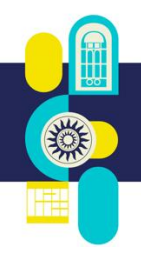

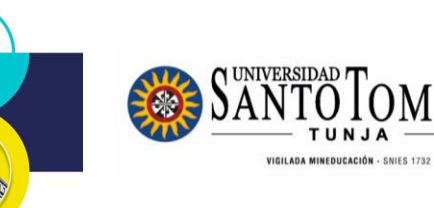

ÁS

2. Seleccione Registro de Encuestas Estudiantes

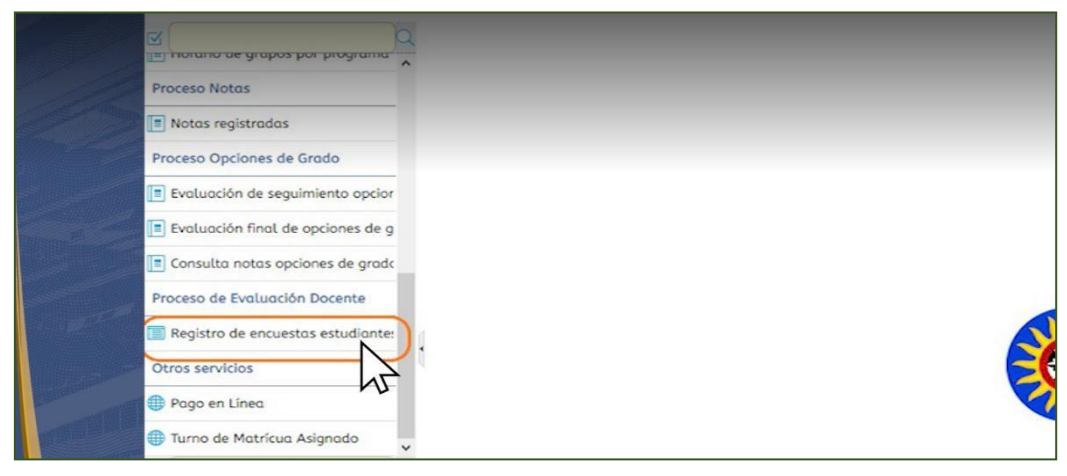

#### 3. Seleccione su nombre

|             |                                         | 1                | 1                  | 1 Q   |
|-------------|-----------------------------------------|------------------|--------------------|-------|
| Est Periodo | Identificación Nombre del estudiante    | Cód.<br>Programa | Programa académico | Opcie |
| 20201       | 1006819857 ARTEAGA GONZALEZ CRISTIAN DA | /ID 73020        | DERECHO            |       |
| 20201       | 1006819857 ARTEAGA GONZALEZ CRISTIAN DA | /ID 73020        | DERECHO            |       |
| N           |                                         |                  |                    |       |

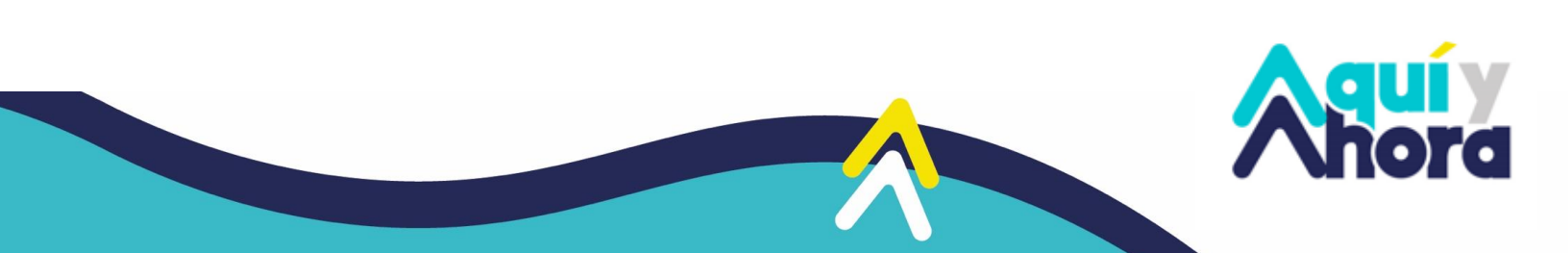

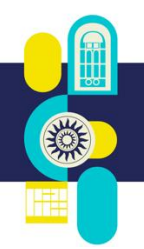

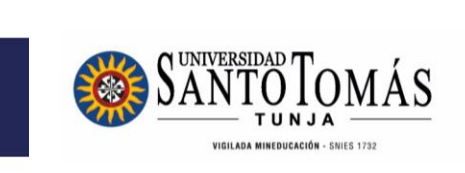

4. Dé click en la flecha azul, como o muestra la imagen

|   | negi | 30103     | U LAC     | at y       |                                | Y                | γ                        |
|---|------|-----------|-----------|------------|--------------------------------|------------------|--------------------------|
| ~ | Est  | Periodo   | J Identif | ficación N | ombre del estudiante           | Cód.<br>Programa | Programa académico       |
| 5 |      | 20201     | 10068     | 19857 A    | RTEAGA GONZALEZ CRISTIAN DAVID | 73020            | DERECHO                  |
|   |      | Est. Pag  | go Grupo  | Código     | Asignatura / Opción de Grado   | Docente / Aseso  | or Encuesta              |
|   | 0    | $\square$ | 7C        | 20701      | ETICA GENERAL                  | RODRIGUEZ ARD    | ILA D4 Estudiantes 20201 |
|   | 0    | $\square$ | 7C        | 20702      | DERECHO PENAL GENERAL          | RIVEROS CRUZ JU  | ULIAN Estudiantes 20201  |

5. Seleccione cada espacio académico (asignatura)

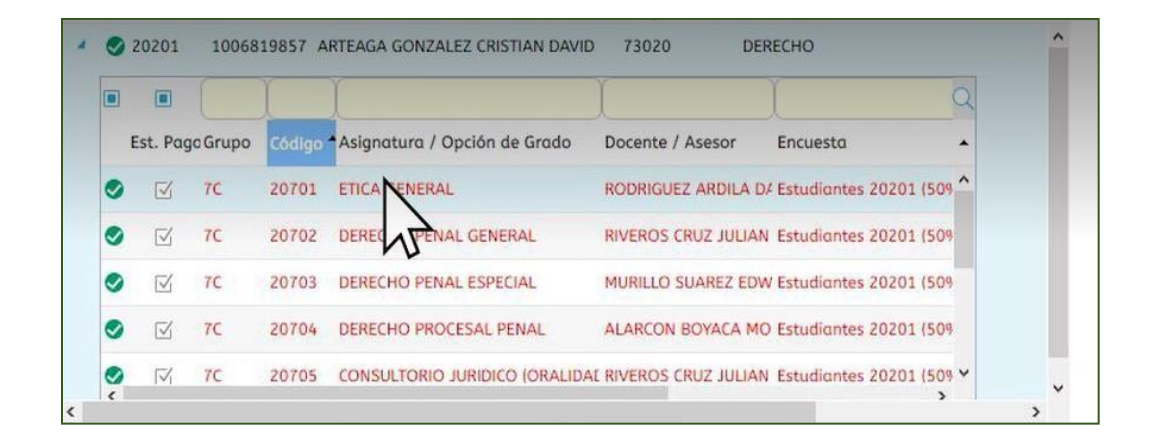

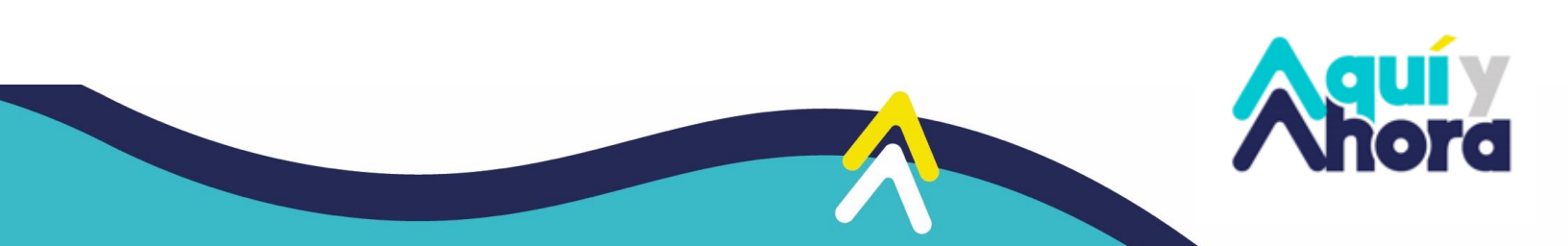

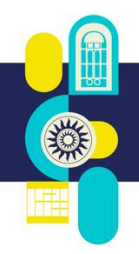

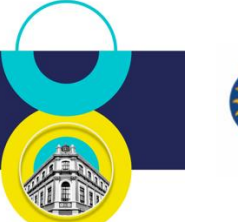

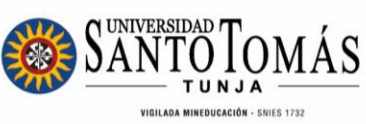

### 6. Responda cada pregunta

| COMUNICACIÓN (33.33%)                                                                                                    |               |
|----------------------------------------------------------------------------------------------------|---------------|
| El profesor establece canales de comunicación con los estudiantes, a través de la<br>implementación de recursos, como por ejemplo: Hangouts, grupos de whatsapp, entre otros.         |               |
| La planeación implementados por el profesor permite el desarrollo de una comunicación<br>efectiva (es decir que cumple con el propósito académico)                                    |               |
| La comunicación entre los estudiantes y el profesor, se caracteriza por el respeto, la<br>comprensión y el buen trato.                                                                | Siempre       |
| La comunicación entre el profesor y los estudiantes se desarrolla en los tiempos establecidos<br>para ello. (horario de clase, tiempos de tutorias y aclaración de dudas.)            | Casi siempre  |
| FLEXIBILIDAD (33.33%)                                                                                                    | Casi nunca    |
| Los recursos (materiales educativos físicos o digitales) empleados por el profesor para apoyar,<br>complementar y acompañar el proceso de formación de los estudiantes son diversos y | Algunas Veces |
| El profesor plantea y realiza diferentes actividades para el desarrollo del Syllabus.                                                                                                 | NJ -          |
| Durante el periodo de la contingencia por el COVID-19, las estrategias evaluativas propuestas<br>on coherentes con la enseñanza mediada por las TIC.                                  |               |
| profesor implemento diferentes estrategias para la evaluación de los aprendizaies de los                                                                                              |               |

#### 7. Dé click en Finalizar Evaluación

| Sinalizar Evaluación |  |
|----------------------|--|
| J.                   |  |

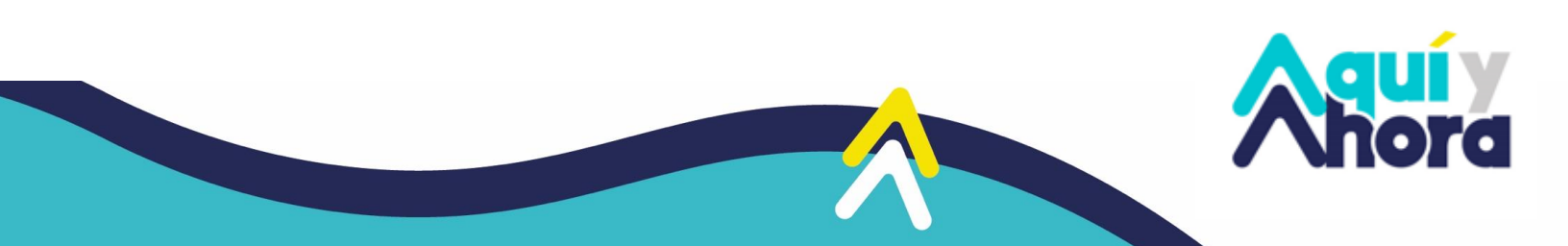

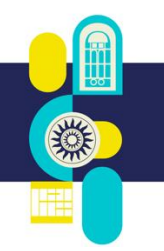

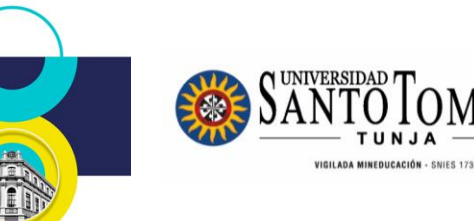

8. Si respondió a todas las preguntas, dé click en OK

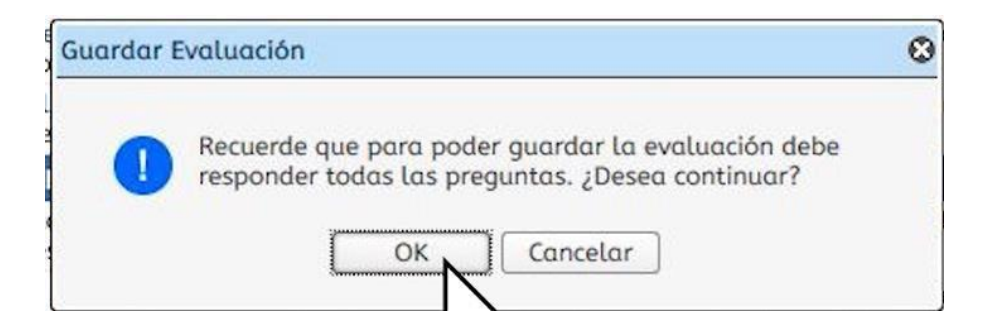

9. Repita desde el paso 5 para cada espacio académico (asignatura)

Si presenta inconvenientes, comuníquese con la Unidad de Desarrollo Curricular y Formación Docente, a los correos electrónicos <u>formacion.docente@ustatunja.edu.co</u> y/o <u>prof.docente@ustatunja.edu.co</u>

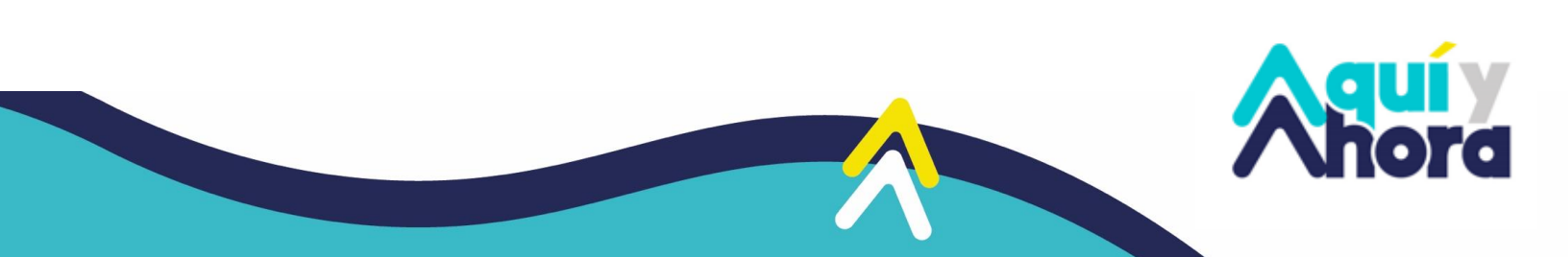